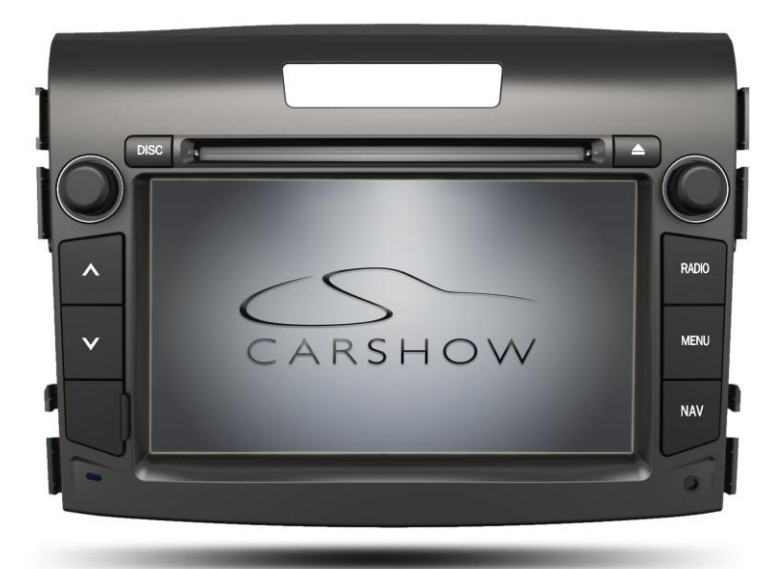

#### NOTICE OF INTENDED INSTALLATION AND USE

THE CAR SHOW MULTI-MEDIA NAVIGATION SYSTEMS CONTAIN AN INTERNAL VIDEO PLAYER, WHICH IS NOT INTENDED FOR VIEWING BY THE DRIVER. THE VIDEO PLAYER IS DISABLED WHEN THE VEHICLE IS IN MOTION THROUGH A CONNECTION TO THE PARKING BRAKE.

#### THE INSTALLER OF THIS PRODUCT MUST INSURE THE VIDEO DISABLE CONNECTION IS WORKING PROPERLY PRIOR TO DELIVERY OF THE VEHICLE.

IMPROPER INSTALLATION COULD DISTRACT THE DRIVER OR INTERFERE WITH SAFE OPERATION OF THE VEHICLE, WHICH COULD RESULT IN SERIOUS INJURY OR DEATH, AND COULD ALSO VIOLATE STATE AND/OR FEDERAL LAW.

CAR SHOW DISCLAIMS ANY LIABILITY FOR ANY BODILY INJURY OR PROPERTY DAMAGE THAT MAY RESULT FROM ANY IMPROPER OR UNINTENDED INSTALLATION AND/OR USE.

| STOP          | <u>STOP</u><br>Damage to the vehicle may occur<br>Do not proceed until process has been completed                         |
|---------------|----------------------------------------------------------------------------------------------------|
| CAUTION       | <u>CAUTION</u><br>Process must be carefully observed in order to reduce<br>the risk of damage to the accessory or vehicle |
| !<br>CRITICAL | <u>CRITICAL</u><br>Process must be carefully observed in order to ensure a<br>quality installation                        |
| ore           | <u>TOOLS and EQUIPMENT</u><br>Specific tools and equipment recommended for this<br>process                                |
| +             | <u>SAFETY RISK</u><br>Observe safe practices, this process can be dangerous<br>and there is a risk of personal injury     |
|               | <u><b>TESTING and TROUBLESHOOTING</b></u><br>Content specific testing and troubleshooting points                          |

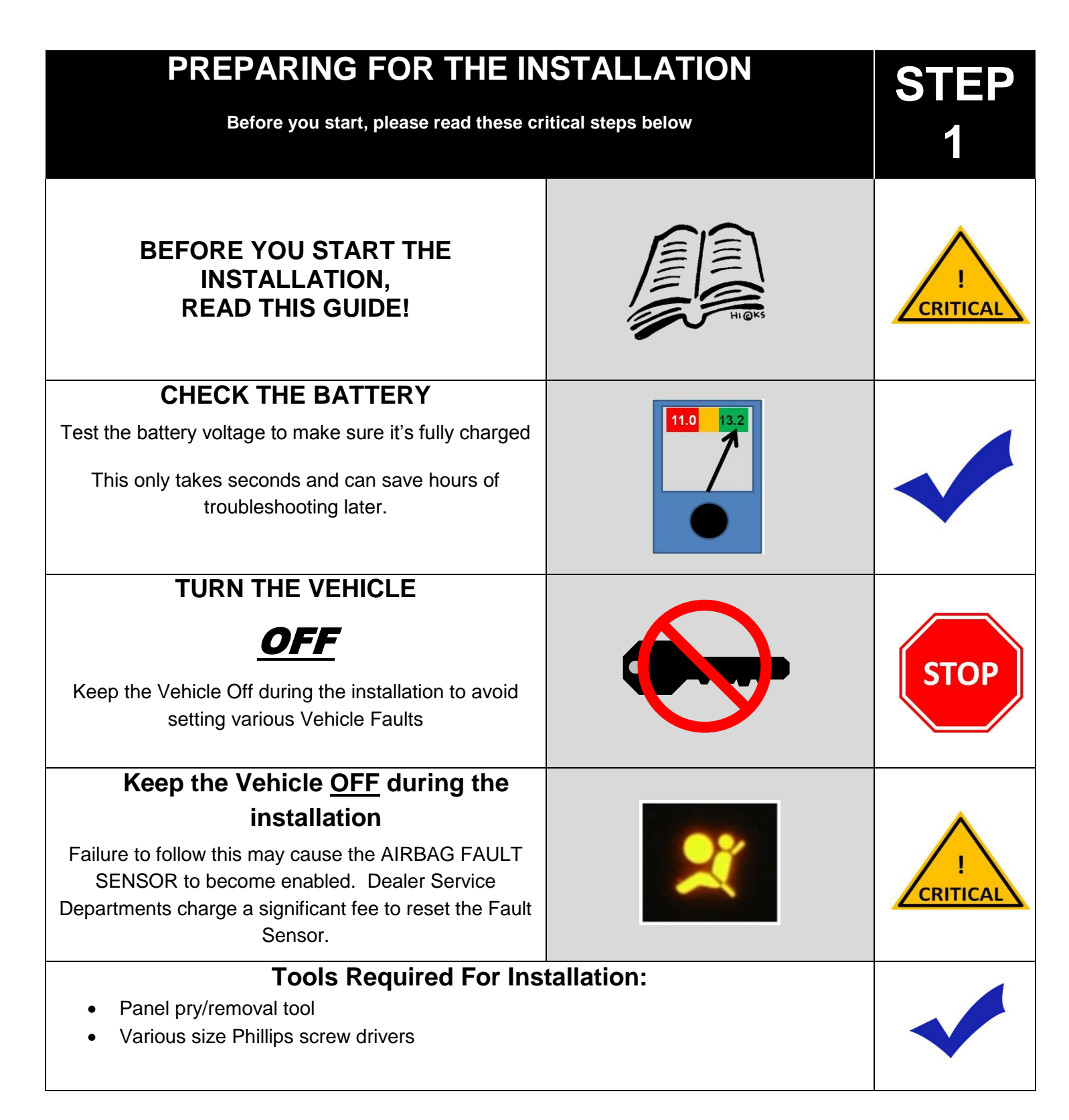

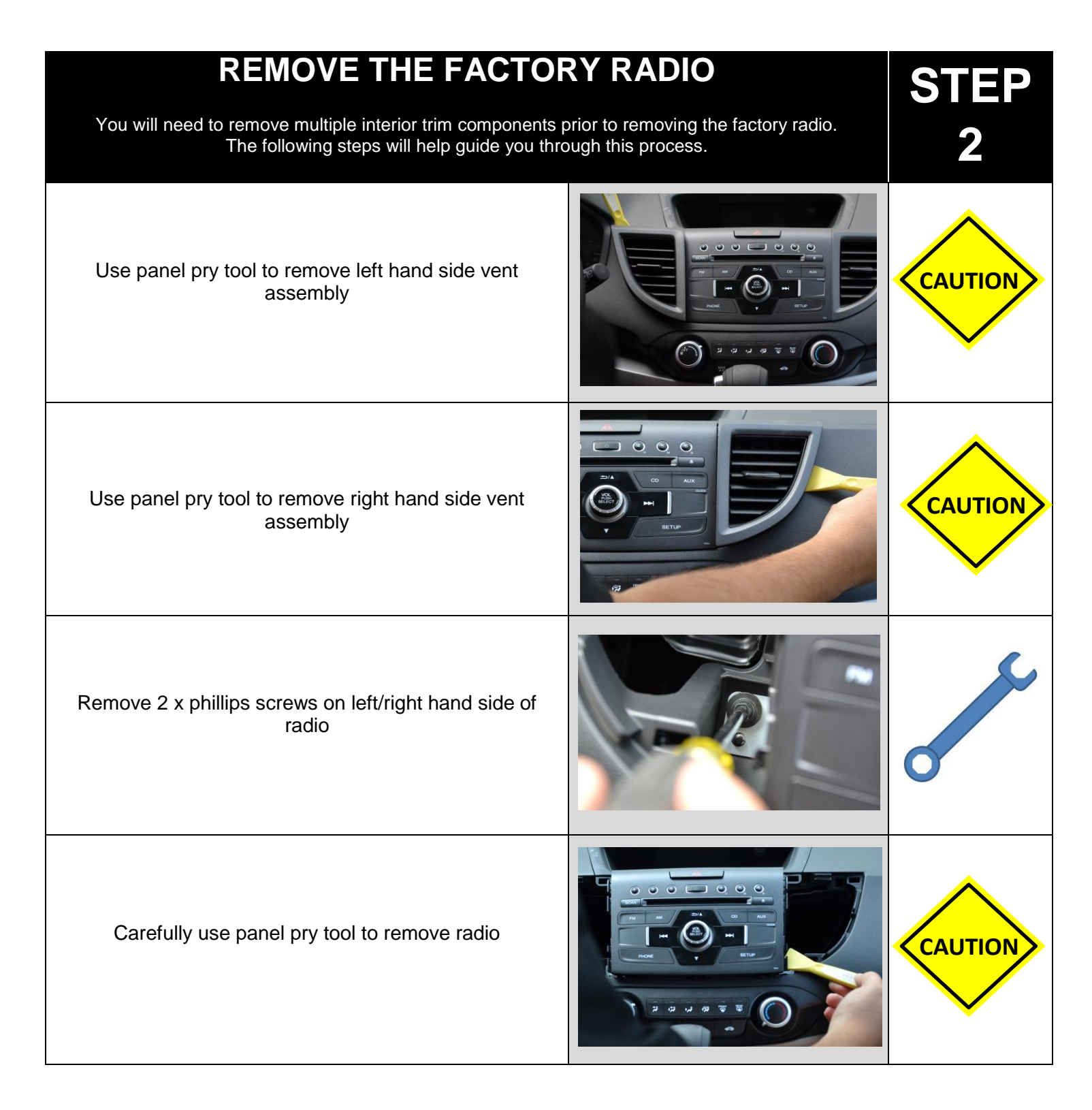

| Carefully use panel pry tool to remove radio                                                                       | CAUTION |
|----------------------------------------------------------------------------------------------------|---------|
| Carefully unplug hazard switch assembly at top of radio                                                            | CAUTION |
| Carefully pull out factory radio.<br>Be sure to unplug all harnesses.                                              | CAUTION |
| Remove 2 phillips screws to remove hazard switch assembly from OEM radio.                                          | 0       |
| Remove 3 white clips from top of OEM radio.<br>Set these clips aside as they will be relocated to<br>CarShow unit. | CAUTION |

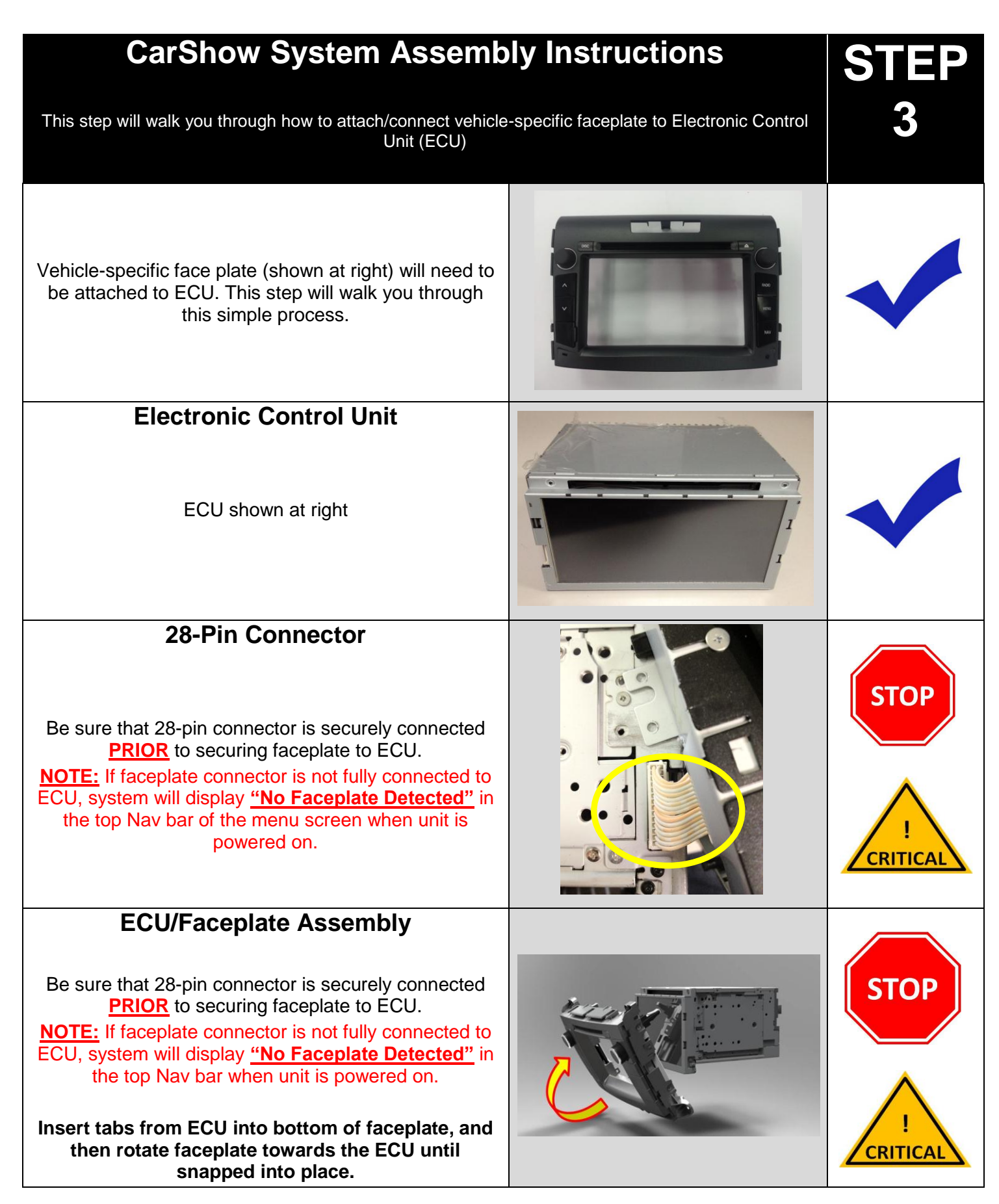

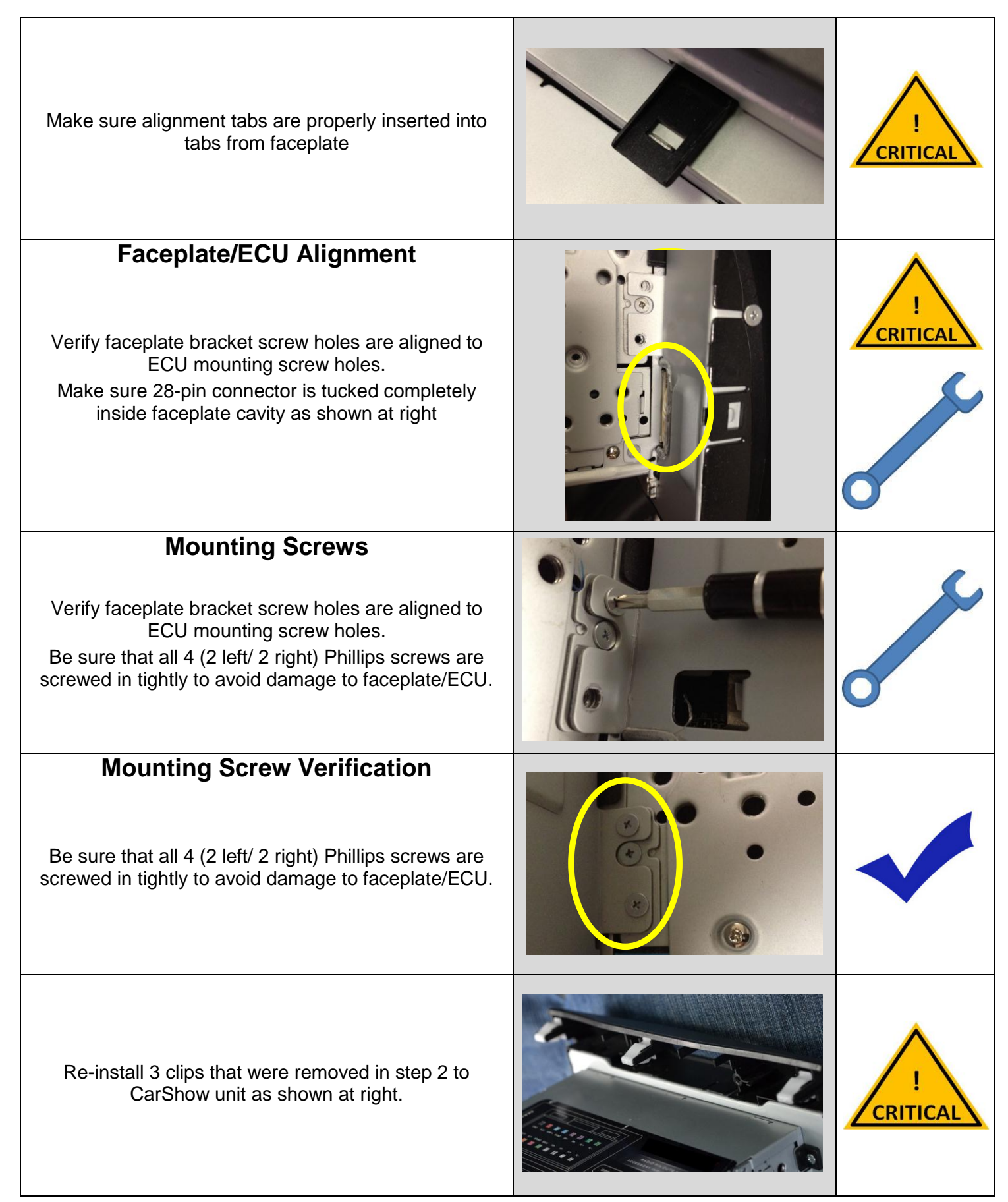

Copyright 2013 All Rights Reserved CS-CRV12-3

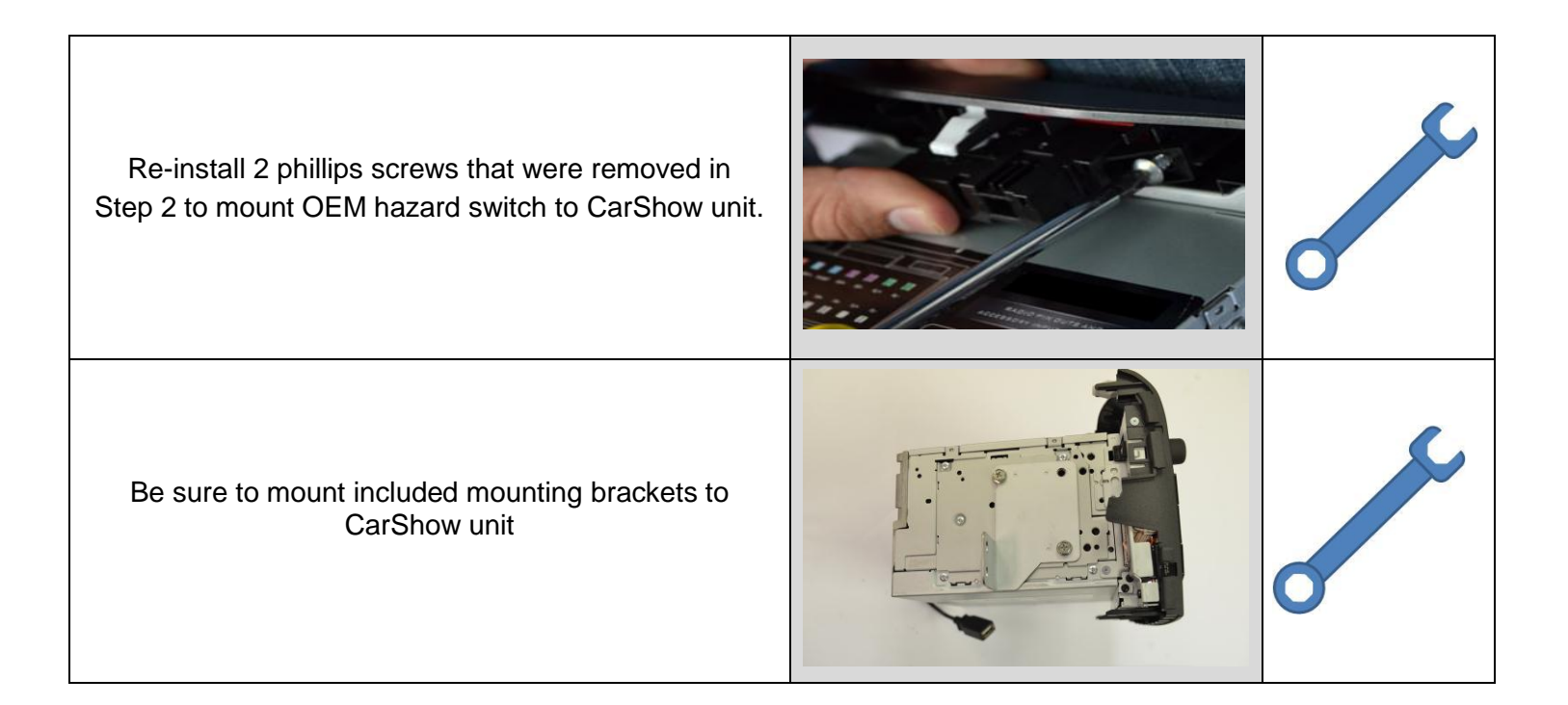

| LOCATING REMOTE CO                                                                                                    | OMPONENTS                                                                             | STED     |
|----------------------------------------------------------------------------------------------------|---------------------------------------------------------------------------------------|----------|
| You will need to mount the GPS and Optional Satellite Radio<br>And mount the iPod Interface Connector in the vehicle. The for<br>this process.                                                                                                    | Antennas on the exterior of the vehicle.<br>llowing steps will help guide you through | 4        |
| Use Caution around SRS Components                                                                                                    |                                                                                       |          |
| It is the <b>installer's responsibility</b> to ensure that the safety<br>equipment in the vehicle is <b>NOT</b> adversely affected by<br>installation of this system. Ensure that the routing of the<br>harnesses do NOT obstruct airbags, SRS or other safety<br>devices. | 2                                                                                     | STOP     |
| Mount the GPS and Sat Radio antenna                                                                                                    |                                                                                       |          |
| on the <u>EXTERIOR</u> of the vehicle                                                                                                    |                                                                                       | $\wedge$ |
| Route the GPS harness away from other power harnesses in the vehicle.                                                                                                    |                                                                                       |          |
| This will help to ensure optimum performance of the GPS system.                                                                                                    |                                                                                       | CRITICAL |

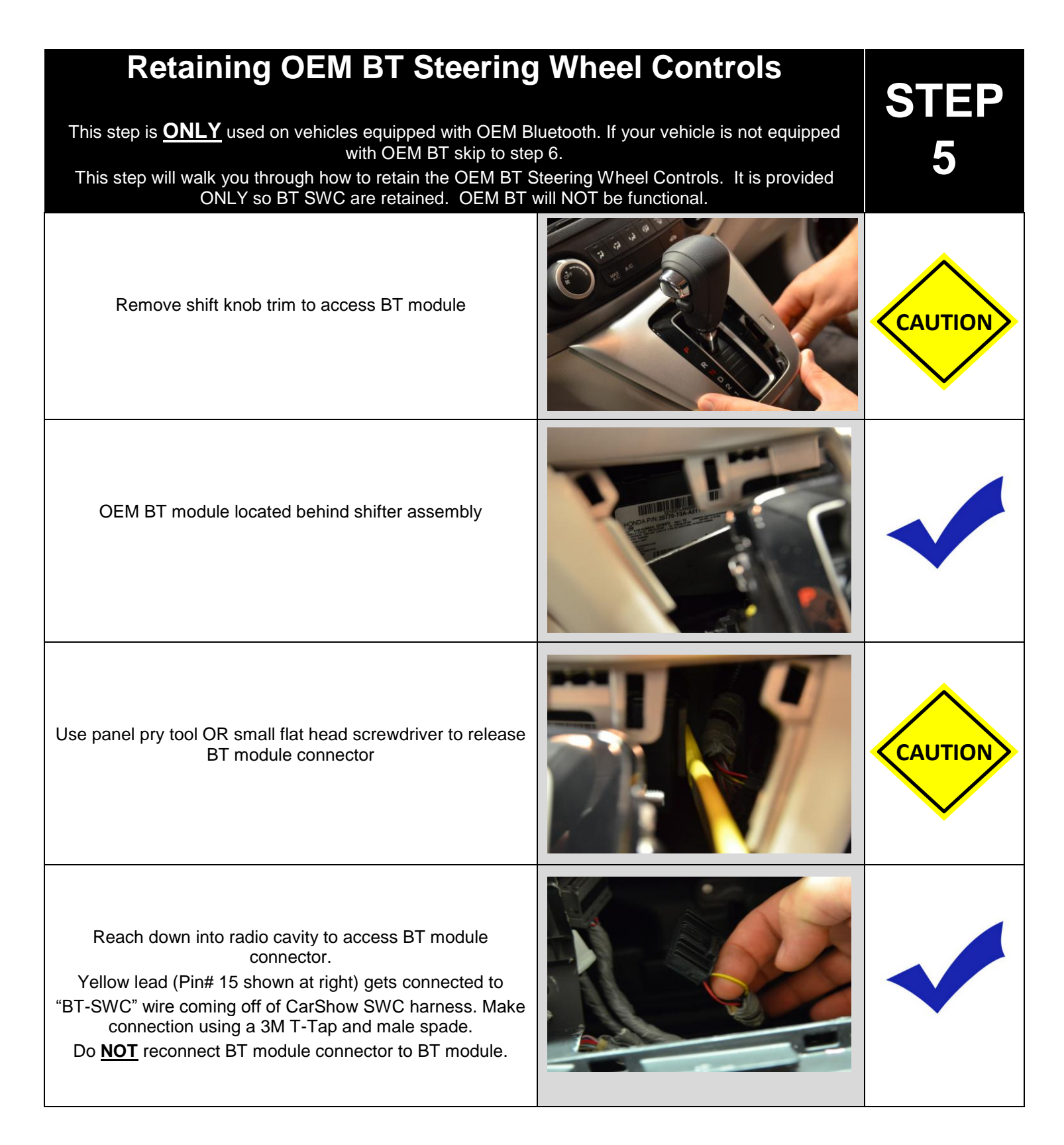

| INSTALL THE CARSHOW NAV                                                                                                    | <b>/IGATION SYSTEM</b><br>tem for installation in the vehicle.                                                                  | STEP<br>6     |
|----------------------------------------------------------------------------------------------------|----------------------------------------------------------------------------------------------------|---------------|
| Connect the Power and GPS HarnessesThe GPS Harness must be properly seated into connector.Also be sure steering wheel control connector is securely<br>connected.Failure to follow this step may result in poor GPS signal<br>and steering wheel controls being inop. |                                                                                                    |               |
| Connect Optional Harnesses such as<br>Satellite Radio, Camera<br>These harnesses must be fully engaged prior to the system<br>installation.<br>See the Main Harness Diagram below for more information                                                                |                                                                                                    | !<br>CRITICAL |
| Turn the vehicle ON and confirm the<br>unit is fully operationalWith the connectors Fully Engaged, turn the vehicle<br>on and press the RESET located behind SD card<br>access door.                                                                                  |                                                                                                    |               |
| Insert a DVD to confirm the Video<br>Disable Circuit is properly Operating.<br>The wire of the main Honda harness labeled "Brake"<br>(pink) must be connected to the "Brake" wire (pink) of<br>the Honda CAN harness.                                                 | Caution<br>Driver is prohibited by law from viewing<br>a video signal on any in-dash monitor<br>while the vehicle is in motion. | бтор          |

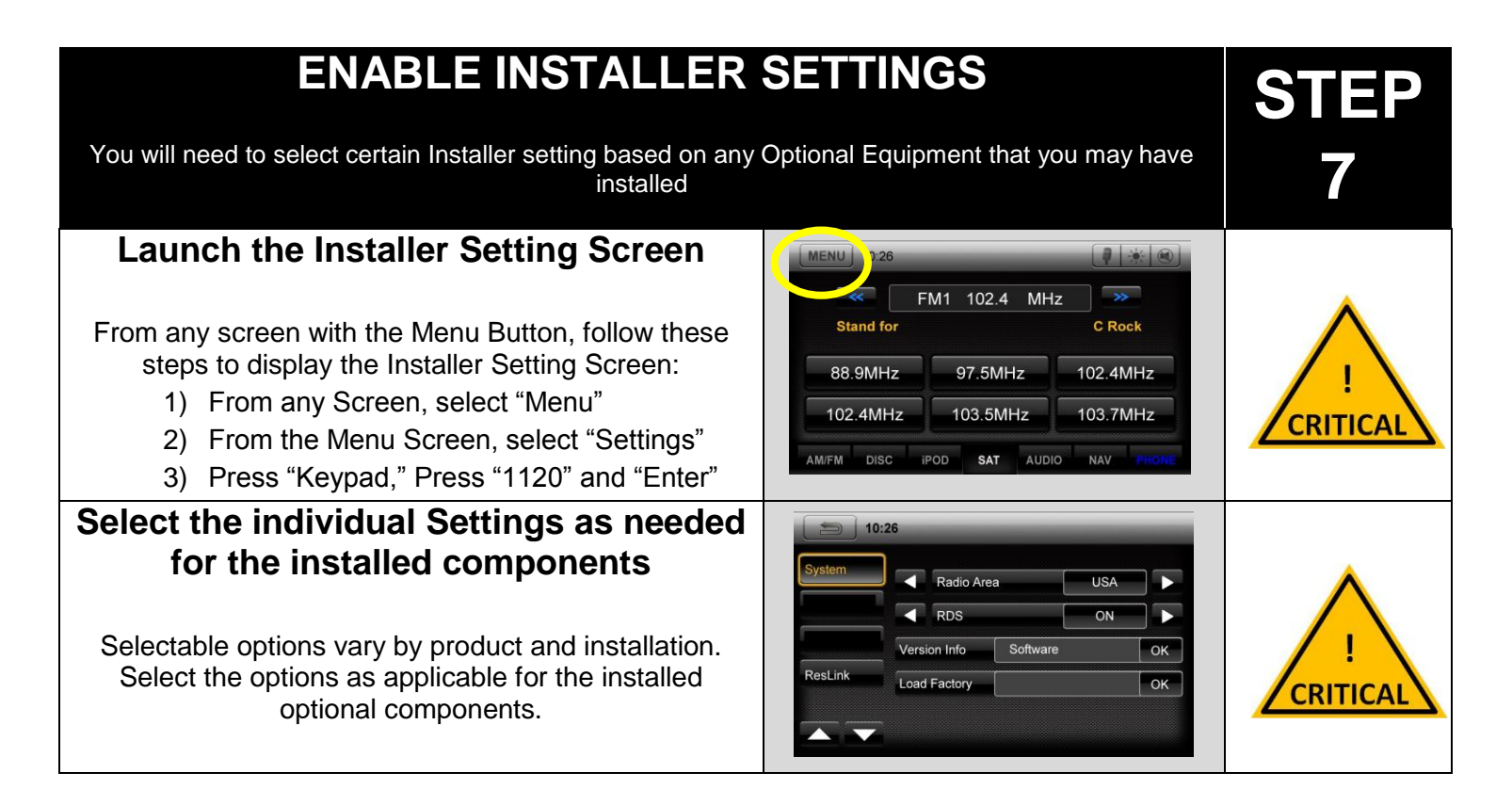

| <b>Perform Pre-Delive</b><br>You will need to perform several Pre-Delivery Tests t<br>Some equipment may be op                                                                                                    | ry Tests<br>to ensure customer satisfaction<br>otional                                                                                                    | STEP<br>8 |
|----------------------------------------------------------------------------------------------------|----------------------------------------------------------------------------------------------------|-----------|
| Turn the vehicle ON and System ON         Confirm the unit starts up properly         Image: Image: I | CARSHOW                                                                                                    |           |
| Select RADIO as the Source<br>Confirm that the AM and FM reception are as expected<br><u>Troubleshooting</u><br>1) Confirm Antenna is properly connected.<br>2) Reset the System                                                                                                    | MENU         10:26         Image: Weight and the second second sec |           |

| Image: Several system         1. Confirm the antenna has unobstructed view of the sky         2. Confirm the antenna is located on the outside of the vehicle         Select IPod as the Source         Confirm the antenna is located on the outside of the vehicle         Select IPod as the Source         Confirm the damenases are properly engaged         2. Reset the System         Select OD as the Source         Confirm the date is store bought and in good condition         1. Confirm the date is store bought and in good condition         2. Confirm the date is store bought and in good condition         2. Confirm the date is store bought and in good condition         3. Confirm the date is store bought and in good condition         2. Confirm the date is store bought and in good condition         3. Confirm the date is store bought and in good condition         3. Confirm the date is store bought and in good condition         3. Confirm the date is store bought and in good condition         3. Confirm the date is store bought and in good condition         3. Confirm the date is store bought and in good condition         3. Confirm the date is store bought and in good condition         3. Confirm the date is store bought and in good condition         3. Confirm the date is store bought and in good condition         3. Confirm the natenna has an unobstructed vie                                                                                                    | Select SATELLITE RADIO as the Source                                                                                                    | MENU 10.26                                                                                                    |  |
|----------------------------------------------------------------------------------------------------|----------------------------------------------------------------------------------------------------|----------------------------------------------------------------------------------------------------|--|
| Select iPod as the Source         Confirm iPod is communicating and playback is OK         Incubleshooting         1) Confirm the harnesses are properly engaged         2) Reset the System         Select CD as the Source         Confirm the disc is store bought and in good condition         Provide store bought and in good condition         Reset the system         Select DVD as the Source         Confirm the disc is store bought and in good condition         Reset the system         Select DVD as the Source         Confirm the disc is store bought and in good condition         Reset the system         Select DVD as the Source         Confirm the disc is store bought and in good condition         Reset the system         Select Phone as the Source         Confirm Phone Pairing is successful         Consult Quick Start Guide for Bluetooth pairing instructions         Select NAV as the Source         Confirm the antenna has an unobstructed view of the sky.         1) Confirm the antenna has an unobstructed view of the sky.         2) Confirm the antenna is properly connected                                                                                                    | <ul> <li><u>Troubleshooting</u></li> <li>1) Confirm the antenna has unobstructed view of the sky</li> <li>2) Confirm the antenna is located on the outside of the vehicle</li> </ul>                                                                                                    | S 59: The Highway       >>         Stand for       C Rock         The Pulse       Hair Nation       The Highway         70s       Real Jazz       The Bridge         AM/FM       DISC       IPOD       SAT       AUDIO       NAV       PHONE                                                                                                    |  |
| Confirm iPod is communicating and playback is OK         Incubleshooting         1) Confirm the harnesses are properly engaged         2) Reset the System         Select CD as the Source<br>Confirm CD audio playback is OK         Incubleshooting         1) Confirm the disc is store bought and in good condition         2) Reset the system         I) Confirm the disc is store bought and in good condition         2) Reset the system         I) Confirm the disc is store bought and in good condition         2) Reset the system         Select DVD as the Source<br>Confirm DVD video playback is OK         Incubleshooting         1) Ensure the Park Brake is set to view video         2) Confirm the disc is store bought and in good condition         3) Reset the system         Select Phone as the Source<br>Consult Quick Start Guide for Bluetooth pairing instructions         Select NAV as the Source<br>Confirm the Navigation loads and signal strength is OK<br>Incubleshooting         1) Confirm the Navigation loads and signal strength is OK<br>Incubleshooting         1) Confirm the antenna has an unobstructed view of the sky.         2) Confirm the antenna has an unobstructed view of the sky.         2) Confirm the antenna is located on the outside of the vehicle         3) Confirm the antenna is properly connected                                                                                                    | Select iPod as the Source                                                                                                    | (MENU) 10:26                                                                                                    |  |
| Select CD as the Source<br>Confirm CD audio playback is OK         Troubleshooting         1) Confirm the disc is store bought and in good condition         2) Reset the system         Select DVD as the Source<br>Confirm DVD video playback is OK         Troubleshooting         1) Ensure the Park Brake is set to view video         2) Confirm the disc is store bought and in good condition         3) Reset the system         Select Phone as the Source<br>Confirm Phone Pairing is successful         Consult Quick Start Guide for Bluetooth pairing instructions         Select NAV as the Source<br>Confirm the adis and signal strength is OK<br><u>Troubleshooting</u> Onfirm the natenna has an unobstructed view of the<br>sky         1) Confirm the antenna is located on the outside of the<br>vehicle       Image: Source output to the strength is the strength is CK<br><u>Troubleshooting</u> 1) Confirm the antenna is properly connected       Image: Source output to the strength is the strength is CK to the strength is the strength is CK to the strength is the strength is CK to the strength is the strength is CK to the strength is CK to the strength is the strength is CK to the strength is CK to the strength is CK | Confirm iPod is communicating and playback is OK <u><b>Troubleshooting</b></u> 1) Confirm the harnesses are properly engaged 2) Reset the System                                                                                                    | Image: Root     Video     Image: Root       Image: Playlist     Image: Artists       Image: Artists       Image: Albums       Image: Albums </td <td></td>                                                                                                    |  |
| Confirm CD audio playback is OK         Incubleshooting         1) Confirm the disc is store bought and in good condition         2) Reset the system         Select DVD as the Source<br>Confirm DVD video playback is OK         Incubleshooting         1) Ensure the Park Brake is set to view video         2) Confirm the disc is store bought and in good condition         3) Reset the system         Select Phone as the Source<br>Confirm Phone Pairing is successful         Consult Quick Start Guide for Bluetooth pairing instructions         Select NAV as the Source<br>Confirm the natenna has an unobstructed view of the<br>sky         1) Confirm the antenna is located on the outside of the<br>vehicle         2) Confirm the antenna is properly connected                                                                                                    | Select CD as the Source                                                                                                    | MENU 10:26                                                                                                    |  |
| Select DVD as the Source         Confirm DVD video playback is OK         Internet the Park Brake is set to view video         2) Confirm the disc is store bought and in good condition         3) Reset the system         Select Phone as the Source         Confirm Phone Pairing is successful         Consult Quick Start Guide for Bluetooth pairing instructions         Select NAV as the Source         Confirm the Navigation loads and signal strength is OK         Incubleshooting         1) Confirm the antenna has an unobstructed view of the sky.         2) Confirm the antenna is located on the outside of the vehicle         3) Confirm the antenna is properly connected                                                                                                    | Confirm CD audio playback is OK <u><b>Troubleshooting</b></u> 1) Confirm the disc is store bought and in good condition 2) Reset the system                                                                                                    | Image: Non-State       Image: Non-State       Image: Non-State <td< td=""><td></td></td<> |  |
| Confirm DVD video playback is OK         Interpretation         1) Ensure the Park Brake is set to view video         2) Confirm the disc is store bought and in good condition         3) Reset the system         Select Phone as the Source         Consult Quick Start Guide for Bluetooth pairing instructions         Select NAV as the Source         Confirm the Navigation loads and signal strength is OK         Image: Confirm the antenna has an unobstructed view of the sky         2) Confirm the antenna is located on the outside of the vehicle         3) Confirm the antenna is properly connected                                                                                                    | Select DVD as the Source                                                                                                    | MENU 10:26                                                                                                    |  |
| Select Phone as the Source         Confirm Phone Pairing is successful         Consult Quick Start Guide for Bluetooth pairing instructions         Select NAV as the Source         Confirm the Navigation loads and signal strength is OK <u>Troubleshooting</u> 1) Confirm the antenna has an unobstructed view of the sky         2) Confirm the antenna is located on the outside of the vehicle         3) Confirm the antenna is properly connected                                                                                                    | Confirm DVD video playback is OK <u><b>Troubleshooting</b></u> 1) Ensure the Park Brake is set to view video 2) Confirm the disc is store bought and in good condition 3) Reset the system                                                                                                    | 01:13<br>02:13<br>MIFM DISC IPOD SAT AUDIO NAV PHONE                                                                                                    |  |
| Confirm Phone Pairing is successful       Image: Consult Quick Start Guide for Bluetooth pairing instructions         Select NAV as the Source       Image: Confirm the Navigation loads and signal strength is OK <u>Troubleshooting</u> 1) Confirm the antenna has an unobstructed view of the sky       Image: Confirm the antenna is located on the outside of the vehicle         3) Confirm the antenna is properly connected       Image: Confirm the antenna is properly connected                                                                                                    | Select Phone as the Source                                                                                                    | MENU] 10:26 Nokia 6230 🛛 🗍 🔆 🛞                                                                                                    |  |
| <ul> <li>Select NAV as the Source</li> <li>Confirm the Navigation loads and signal strength is OK<br/><u>Troubleshooting</u></li> <li>1) Confirm the antenna has an unobstructed view of the<br/>sky</li> <li>2) Confirm the antenna is located on the outside of the<br/>vehicle</li> <li>3) Confirm the antenna is properly connected</li> </ul>                                                                                                    | Confirm Phone Pairing is successful<br>Consult Quick Start Guide for Bluetooth pairing instructions                                                                                                    | Clear Switch                                                                                                    |  |
| <ul> <li>Confirm the Navigation loads and signal strength is OK<br/><u>Troubleshooting</u></li> <li>1) Confirm the antenna has an unobstructed view of the<br/>sky</li> <li>2) Confirm the antenna is located on the outside of the<br/>vehicle</li> <li>3) Confirm the antenna is properly connected</li> </ul>                                                                                                    | Select NAV as the Source                                                                                                    |                                                                                                    |  |
|                                                                                                    | <ul> <li>Confirm the Navigation loads and signal strength is OK <u><i>Troubleshooting</i></u></li> <li>1) Confirm the antenna has an unobstructed view of the sky</li> <li>2) Confirm the antenna is located on the outside of the vehicle</li> <li>3) Confirm the antenna is properly connected</li> </ul> | Imi       Imi       Memorial Bridge Washington         Imi       Imi       Imi       Imi         Marshall Dr       Imi       Imi       Imi         Marshall Dr       Imi       Imi       Imi         Marshall Dr       Imi       Imi       Imi         Marshall Dr       Imi       Imi       Imi         Marshall Dr       Imi       Imi       Imi         Marshall Dr       Imi       Imi       Imi         Marshall Dr       Imi       Imi       Imi         Marshall Dr       Imi       Imi       Imi         Memorial Dr       Imi       Imi       Imi         Memorial Dr       Imi       Imi       Imi         Memorial Dr       Imi       Imi       Imi         Memorial Dr       Imi       Imi       Imi         Memorial Dr       Imi       Imi       Imi       Imi         Memorial Dr       Imi       Imi       Imi       Imi         Memorial Dr       Imi       Imi       Imi       Imi         Memorial Dr       Imi       Imi       Imi       Imi         Memorial Dr       Imi       Imi       Imi       Imi                                                                                                    |  |

Copyright 2013 All Rights Reserved CS-CRV12-3

![](_page_11_Figure_1.jpeg)

#### Service and Optional Parts List

| Deut Number            | Description                  |
|------------------------|------------------------------|
| Part Number            | Description                  |
| PP-HON-MAIN            | Harness, Honda Main          |
| PP-HON-CAN             | Harness, Honda CAN & SWC     |
| PP-CRV-LINK            | CAN Module, Honda CRV        |
| PP-HON-ANT             | Adaptor, Honda Antenna       |
| PP-CRV-BKT             | Bracket, Honda CRV           |
| CS-CRV12-3             | Installation Guide, CRV      |
| PP1005                 | Antenna, GPS, 5 meters       |
| PP1006                 | Ground Plate, GPS Antenna    |
| PP1007                 | Harness, Dolby 5.1/Amp       |
| PP1008                 | Harness, AUX IN/Cam In       |
| PP1009                 | Harness, AUX Out             |
| PP1011                 | Harness, External BT Mic     |
| PP1012                 | Harness, AUX in 3.5/RCA      |
| PP1014                 | Display Cleaning Cloth       |
| PP1010*                | Harness, Sirius Tuner        |
| DP-1047*               | GPS Antenna Windshield Mount |
| DP-1066*               | Camera, License Plate Black  |
| DP-1067*               | Camera, License Plate Chrome |
| DP-1068*               | Camera, Universal Black      |
| PP-SATKIT*             | Kit, Sirius Satellite Radio  |
| * Optional Accessories |                              |

Harness Diagram

# Back Of CarShow Unit

![](_page_12_Figure_3.jpeg)

![](_page_13_Picture_1.jpeg)